## brother.

### MPrint-series Mobile Printer

## Software User's Guide

The contents of this guide and the specifications of this product are subject to change without notice. Brother reserves the right to make changes without notice in the specifications and materials contained herein and shall not be responsible for any damages (including consequential) caused by reliance on the materials presented, including but not limited to typographical and other errors relating to the publications. The screen images in this guide may differ depending on your OS or printer. **Creating Designs** 

### Contents

| Contents                                                                                                    |
|----------------------------------------------------------------------------------------------------|
| Introduction                                                                                                    |
| Trademarks3About this Guide3Symbols used in this Guide3                                                                                                    |
| Creating Designs                                                                                                    |
| How to use P-touch Editor for Windows®4Starting P-touch Editor4Start P-touch Editor Help9How to use Brother Mobile Printing Software (Brother MPrint)11Printing11Changing Printer Settings20Changing the settings20 |
| Appendix                                                                                                    |
| Printing directly from other applications23Setting the Printer Driver23Printing from other applications24                                                                                                    |

Introduction

The Brother mobile printer (hereafter referred to as "the machine") enables you to quickly and easily print custom designs created with the software, P-touch Editor.

#### Trademarks

The Brother logo is a registered trademark of Brother Industries, Ltd.

Brother is a registered trademark of Brother Industries, Ltd.

© 2009 Brother Industries, Ltd. All rights reserved.

Microsoft, Windows, Windows Mobile and Windows Vista are registered trademarks of Microsoft Corporation in the United States and other countries.

The Bluetooth word mark and logos are owned by the Bluetooth SIG, Inc. and any use of such marks by Brother Industries, Ltd. under license.

BarStar Pro Encode Library (PDF417) Copyright © 2007 AINIX Corporation. All rights reserved.

QR Code is registered trademark of DENSO WAVE INCORPORATED in JAPAN and other countries.

Portion of graphics filter software are based in part on the work of Group 42, Inc.

Portion of graphics filter software are based in part on the work of the Independent JPEG group.

VS-FlexGrid Pro Copyright © 2002 VideoSoft Corporation.

The names of other software or products used in this document are trademarks or registered trademarks of the respective companies that developed them.

Each company whose software title is mentioned in this guide has a Software License Agreement specific to its proprietary programs.

All other brand and product names mentioned in this Software User's Guide are registered trademarks of their respective companies.

#### About this Guide

This guide (PDF) is included on the CD-ROM.

In this guide, when the mouse pointer changes to  $\sqrt{h_{\gamma}}$  you can just click to jump to the corresponding pages. For the basic functions of Adobe<sup>®</sup> Reader<sup>®</sup>, see the Adobe<sup>®</sup> Reader<sup>®</sup> Help files.

#### Symbols used in this Guide

The symbols used throughout this guide are as follows:

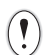

This symbol shows information or directions that should be followed. Ignoring them may result in injury, damage, or failed operations.

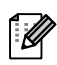

This symbol shows information or directions that can help you better understand and use the machine more efficiently.

### How to use P-touch Editor for Windows<sup>®</sup>

This section explains the procedure for starting P-touch Editor. With P-touch Editor, you can create various kinds of designs.

See the P-touch Editor Help for samples of various kinds of designs and details on creating, printing, and saving the designs. The following is the example for Windows Vista<sup>®</sup>. Read the printer name in each image as your purchased machine model name.

#### Starting P-touch Editor

#### Click [Start]-[All Programs (Programs)]-[Brother P-touch]-[P-touch Editor 5.0].

You can also start P-touch Editor using the following methods (only if you created the shortcut during installation):

- Double-click the shortcut icon on the desktop.
- Click the shortcut icon on the Quick Launch bar.

| 🛅 Windows Photo Gallery | Search           |  |
|-------------------------|------------------|--|
| 📲 🚰 Windows Update      |                  |  |
| Accessories             | Recent Items     |  |
| 🔒 Brother P-touch       |                  |  |
| P-touch Editor 5.0      | Computer         |  |
| P-touch Tools           |                  |  |
| 🎍 Extras and Upgrades   | Network          |  |
| 🍶 Games                 | Convert To       |  |
| 🍌 Maintenance           | Connect 10       |  |
| Microsoft Office        | Castrol Dural    |  |
| 📕 Startup               | Control Panel    |  |
|                         | Default Programs |  |
| 1 Back                  | Help and Support |  |
| Start Search            |                  |  |
| -<br>                   |                  |  |

When P-touch Editor is launched, the [New/Open] dialog box appears, allowing you to choose whether you want to create a new layout or open an existing design.

To specify how the P-touch Editor works when it starts, click [Tools]-[Options] of the menu bar on the P-touch Editor to display the [Options] dialog box. In the [General] tab, you can choose the setting in the [Operations] list box in the [Startup Settings]. Normally, choose [Display New/Open Dialog Box].

**Creating Designs** 

### **2** Choose an option in the [New/Open] dialog box and click .

- You can choose the printer and media size.
- When you choose [Open File], the [Open] dialog box appears. You can choose and open the file you have created and stored previously.
- When you choose [View History], the [History] dialog appears. You can choose from recently created designs.
- When you choose [New], choose either vertical writing style or horizontal writing style.
- When you choose [Select by Use], you can choose by applications.
- When you choose [Help-How To], the P-touch Editor Help appears.
   The Help files allow you to learn step by step how
- to create a layout.
  When you choose [Check for Updates] with a computer connected to the Internet, you will be taken to the Brother Solutions Center. Use the Brother Solutions Center to check for the latest software downloads and FAQs.

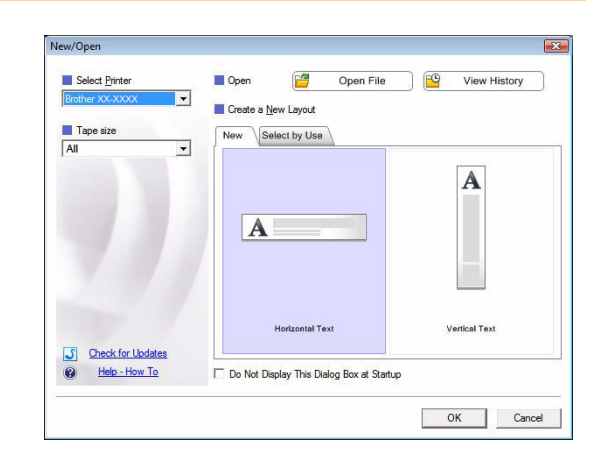

#### Layout window

#### Express Mode

This mode provides easy design creation with text and images. The layout window consists of the following sections:

| P-touch Editor -                                                                                                    | [Layout2]                                                                            |         |
|----------------------------------------------------------------------------------------------------|--------------------------------------------------------------------------------------|---------|
| Eile Edit Vie                                                                                                    | w Insert Format Iools Layout Window Help)                                            | - 6 ×   |
| 2 New/Open Pape                                                                                                    | Image     Favourites     Layout     Print     Save                                   | Express |
| Text     Allows the text properside.     Font     Arial     Style     B I U.     Text Position     Image: Image and text properside and text properside | ties to be                                                                           | °+++-€  |
| Direction                                                                                                    |                                                                                      |         |
| A                                                                                                    | Text Sheet 1 1                                                                       |         |
|                                                                                                    |                                                                                      |         |
| 6                                                                                                    | Date Title Body Code Memo1 Memo2 Memo3 Memo4 Memo5 Memo6                             |         |
|                                                                                                    |                                                                                      |         |
| 7 Snap                                                                                                    | xpress Professional Brother XX-XXXX                                                  | • •     |
| 1 Menu bar                                                                                                    |                                                                                      |         |
| Commands a                                                                                                    | re categorized under each menu (File, Edit, View, and Insert, etc.) by function      | 1.      |
| 2 Command b<br>The comman                                                                                                    | ar<br>d bar contains New/Open. Paper. Text. Frame. Image. etc.                       |         |
|                                                                                                    | alla an                                                                              |         |
| Provides tool                                                                                                    | oldar<br>s for choosing an object, entering text, drawing graphics, etc.             |         |
| Property ba                                                                                                    |                                                                                      |         |
| You can easi                                                                                                    | y insert and format text, images, etc.                                               |         |
| Layout wind<br>The layout w                                                                                                    | ow<br>indow is used to display and edit objects.                                     |         |
| Oatabase w<br>Displays a co                                                                                                    | indow<br>nnected database.                                                           |         |
| Mode select<br>Switch between                                                                                                    | ion buttons<br>en the Editor's modes.                                                |         |
| The [View] me     See the P-tou                                                                                                    | enu allows you to show/hide the toolbars and windows.<br>ch Editor Help for details. |         |

Appendix

#### Professional Mode

This mode provides full-scale design creation. The layout window consists of the following sections:

| <b>}</b> | P-touch Editor - [Layout2]         File       Edit       View       Inset       Format       Iools       Layout       Window       Help         How       How <td< th=""></td<>                                                                                                    |
|----------|----------------------------------------------------------------------------------------------------|
| 9        | Print Concernance A and A and |
| •        | 0       Image         00       Image         00       Image      <                                                                                                    |
| •        | Sheet 1 Calendar                                                                                                    |
| M        |                                                                                                    |

#### OPROPERTY PALETTE

The property palette contains the Print, Paper, Text, and Layout property boxes. Click on the left side of each palette to show/hide the box.

#### Oraw/Edit toolbar

Provides tools for choosing an object, entering text, drawing graphics, etc.

#### 6 Layout window

The layout window is used to display and edit objects.

#### Oatabase window

Displays a connected database.

#### Mode selection buttons

Switch between the Editor's modes.

#### 8 Side bar

By selecting the tab, you can easily insert and format text, bar codes, tables, etc., change the order of the objects to create a template, or change the advanced settings.

- The [View] menu allows you to show/hide the toolbars, palettes, and windows.
  - See the P-touch Editor Help for details.

#### Snap Mode

With this mode, you can capture the screen, print it as an image, and save it for future use. To start Snap mode, follow the steps below.

## When you select [Snap] from the mode selection buttons, the Snap mode description dialog box appears. Click

- If you put a checkmark in [Do Not Display This Dialog Again], you can go to Snap mode directly from next time.
  - You can also start from [Start]-[All Programs (Programs)]-[Brother P-touch]-[P-touch Editor 5.0 (Snap mode)].

| Screen Capture | Drag-and-Drop                         | Print Text function |
|----------------|---------------------------------------|---------------------|
| Flow           | P-touch Electronic<br>Labeling System | A.2033              |
| Drop or Input  | Drop of Input                         |                     |
| Click th       | e P-touch icon to return to the       | layout window.      |

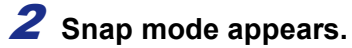

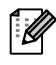

See the P-touch Editor Help for details.

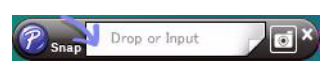

Introduction

Appendix

#### Start P-touch Editor Help

This section explains how to start P-touch Editor Help for Windows<sup>®</sup>. The following is the example for Windows Vista<sup>®</sup>.

#### Start from Start button

To start P-touch Editor Help, click the Start button on the task bar, point to [All Programs (or Programs)]. Click [Brother P-touch] and [P-touch Editor 5.0 Help].

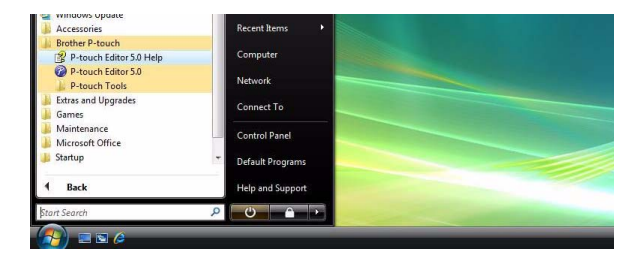

#### Start from [New/Open] dialog

When you start the P-touch Editor 5.0 and the [New/Open] dialog box appears, click <u>Help-How To</u>.

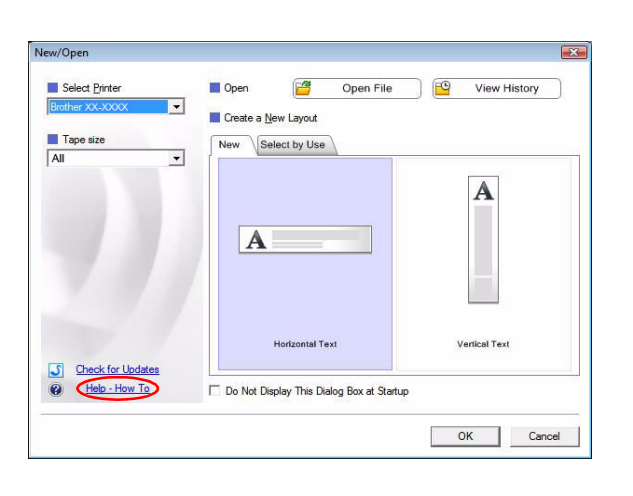

#### Start from P-touch Editor

Click Help menu and choose P-touch Editor Help.

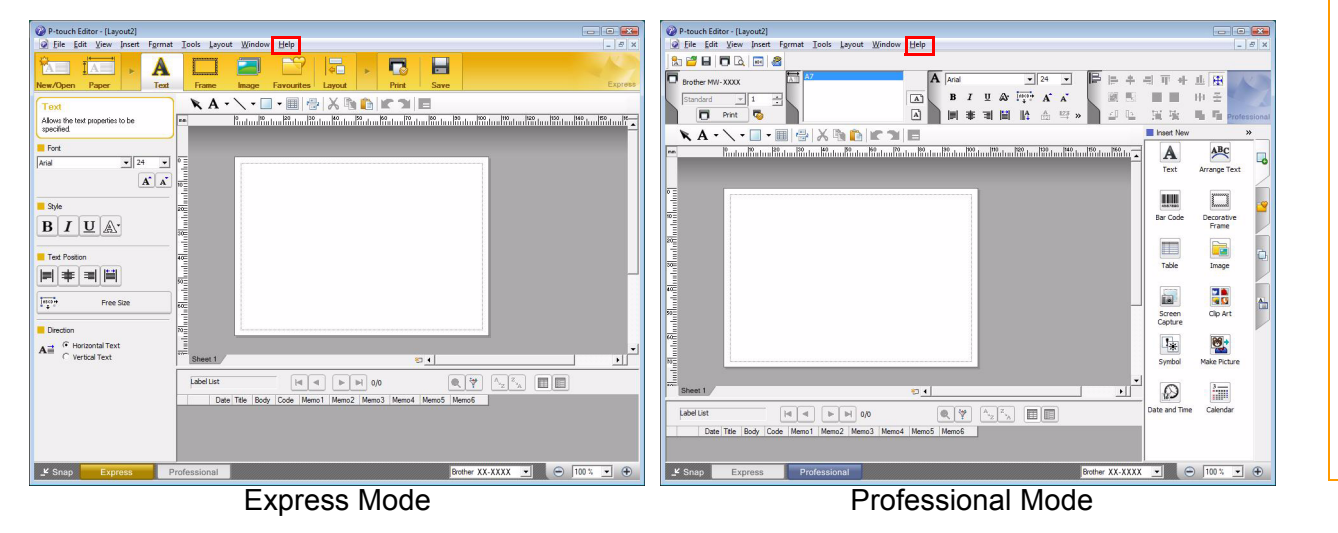

Right click the mouse and choose P-touch Editor Help.

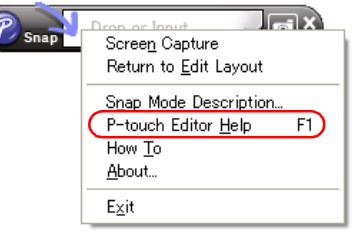

#### Snap Mode

#### Printing the Help description

The information given in P-touch Editor Help can be printed. Use your normal printer to print the P-touch Editor Help information.

| <b>1</b> In the [Contents] tab, choose any topic you want to print.  |                                                                                                    |  |  |  |
|----------------------------------------------------------------------|----------------------------------------------------------------------------------------------------|--|--|--|
| <b>2</b> Click 🚔 on the Toolbar.                                     |                                                                                                    |  |  |  |
| 3 Choose the range of topics to be printed,<br>and click <u>■</u> K. | Print Topics         You can print the selected topic or all the topics in the selected heading. What would you like to do? <ul> <li>Print the selected topic</li> <li>Print the selected heading and all subtopics</li> <li>OK</li> <li>Cancel</li> </ul> |  |  |  |
| <b>4</b> Specify the [Printer] and click 👜 .                         |                                                                                                    |  |  |  |
| () Choose a normal printer that supports general paper               | sizes, such as A4.                                                                                                    |  |  |  |

### How to use Brother Mobile Printing Software (Brother MPrint)

#### Printing

This printer has eight different printing functions.

#### **1** Select 🔄 on the [Program] screen.

The [Brother MPrint] screen appears.

#### ■Windows Mobile<sup>®</sup> 5.0 / 6 Professional / 6 Classic

Check that Note Print , Schedule Print ,
E-mail Print , Fask Print , Contact Print ,
Clipboard Print , Screen Capture Print ,
Timage File Print and Mprint Utility appear on the screeen.

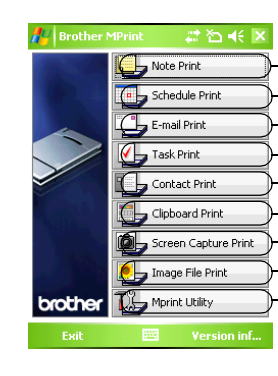

Note Print  $\rightarrow$  Refer to page 12 Schedule Print  $\rightarrow$  Refer to page 15 E-mail Print  $\rightarrow$  Refer to page 19 Task Print  $\rightarrow$  Refer to page 16 Contact Print  $\rightarrow$  Refer to page 17 Clipboard Print  $\rightarrow$  Refer to page 17 Screen Capture Print  $\rightarrow$  Refer to page 17 Image File Print  $\rightarrow$  Refer to page 18 MPrint Utility  $\rightarrow$  Refer to page 20

#### ■Windows Mobile<sup>®</sup> 6 Standard

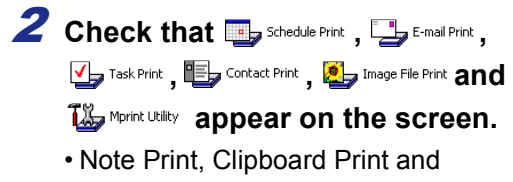

Screen Capture Print is not available with Windows Mobile<sup>®</sup> 6 Standard.

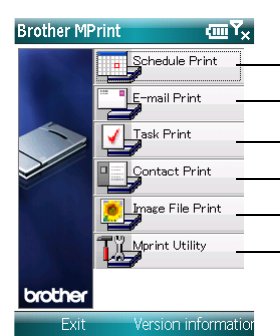

Schedule Print  $\rightarrow$  Refer to page 15 E-mail Print  $\rightarrow$  Refer to page 19 Task Print  $\rightarrow$  Refer to page 16 Contact Print  $\rightarrow$  Refer to page 17 Image File Print  $\rightarrow$  Refer to page 18 MPrint Utility  $\rightarrow$  Refer to page 20

#\* \*2 **+**€ ×

Tuesday, August...

Tuesday, August...

Tuesday, August...

Tuesday, August...

Tuesday, August...

Preview...

Settings

Luesday, August...

Tuesday, August...

Tuesday, August...

Settings Tools Sort

Folder

Ouit

Menu

Date

Saturd

Wed

Thur

Saturs

Wed

Thur

Appendix

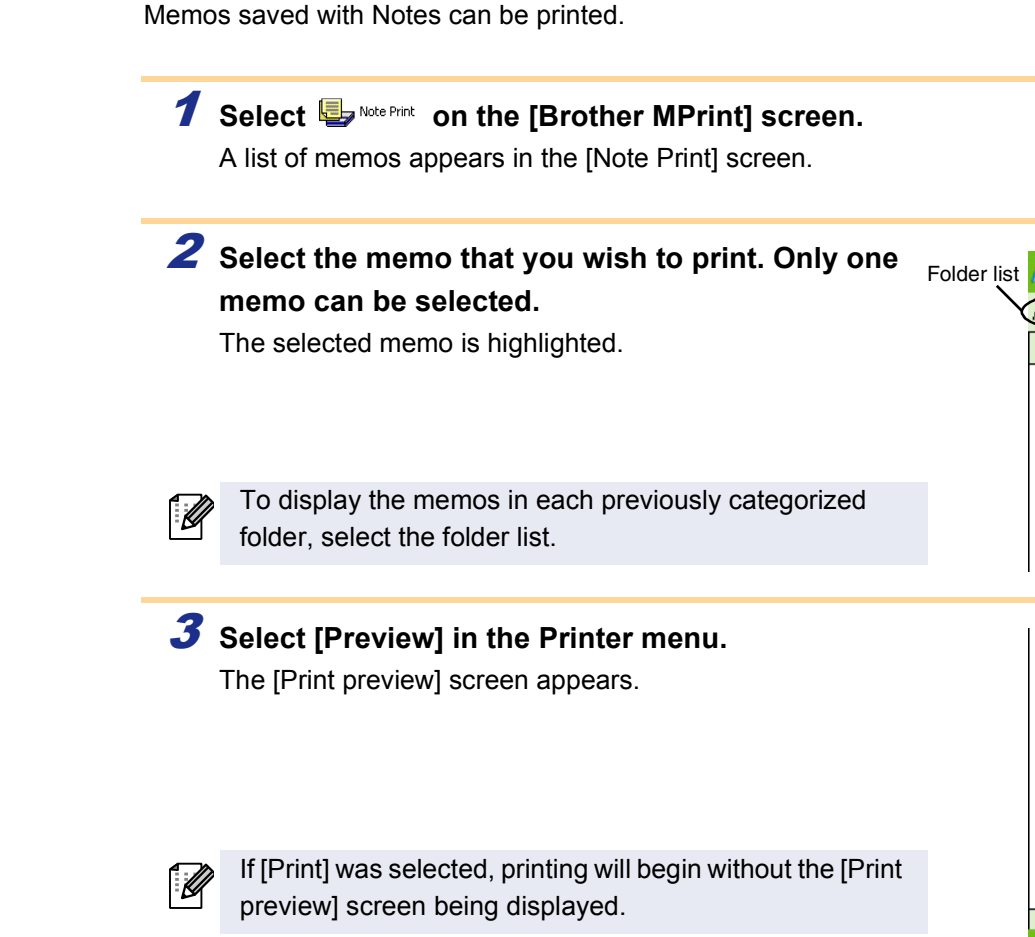

**Note Print** 

Position the printer and the device running Windows Mobile<sup>®</sup> so that their IrDA infrared ports are facing each other less than 20 cm/7.9" apart (MW-120/260 only).

- Make sure that the printer is turned on.
  - The IrDA infrared port is in the middle on the right side of the printer (MW-120/260 only)
    - Step 4 is not necessary when communicating with Bluetooth.

#### **5** Select the Print button.

After the Windows Mobile<sup>®</sup> device detects the printer, printing begins.

- The printed layout may differ depending on the size of paper selected with [Printer setting].
  - The [Print preview] screen allows you to view an image of the data as it will be printed. Text may be difficult to read.
  - The first time you use Bluetooth communication, select a COM port for the printer, as shown on the next page.

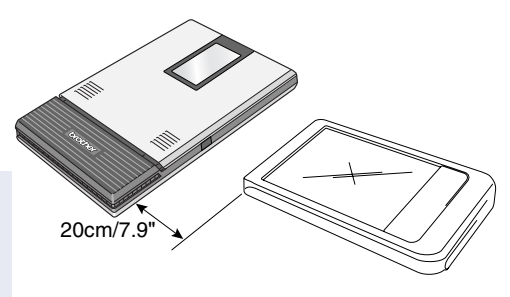

🖉 Note Prin

All Folder... 귲

Phone Memo.pwi

Meeting Notes.pwi

123456789\_1234...

Meeting Notes.pwi

Blank Note.pwi 123456789\_1234..

TESTIN~1.PWI

Blank Note.pwi

TESTIN~1.PWI

Name

To Do.pwi

Memo.pwi

Note1.pwi

Memo.pwi

Note1.pwi

•

Prin

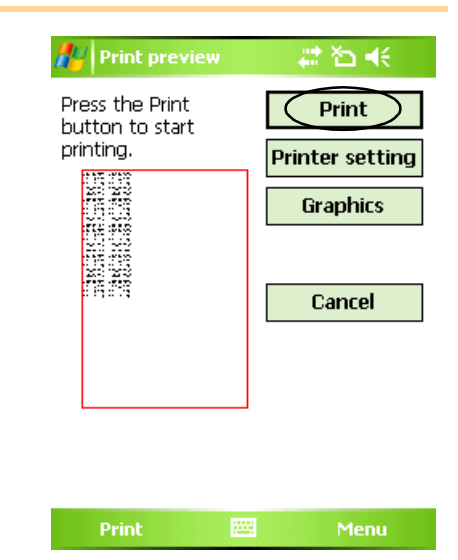

ok button

Ŧ

•

○ Landscape

🔘 Global

Cancel

ŧ

Collate

## \*>

🎥 Printer setting

Printer

Port

Paper size

Orientation

Printing

MW-260

COM8

Portrait

A6

Print mode 💿 Normal

Number of copies 1

#### Advanced settings

Precise print settings can be specified.

#### Printer settings

#### **1** Select [Printer setting] in the [Print preview] screen.

The [Printer setting] screen appears.

| 2 | The following settings can be specified.                 |
|---|----------------------------------------------------------|
|   | Printer:                                                 |
|   | Select the printer model which you are using.            |
|   | • Port:                                                  |
|   | Specify the settings depending on the COM port where the |
|   | Bluetooth connection was established.                    |

(For details, refer to the User's Guide.)

- Paper size: Select the paper size which you want to use. The setting is adjusted according to the paper cassette that is loaded into the printer.
- Printing orientation: Portrait/Landscape
- Print mode: Normal/Global
- Number of copies: 1 through 50/Collate

#### 3 Select 🔤.

The printer settings are applied.

#### Graphics-processing settings

#### **1** Select Graphics in the [Print preview] screen.

The [Graphics process setting] screen appears.

| <ul> <li>The following settings can be specified.</li> <li>Half-tone:<br/>Dithering/Error Diffusion/None</li> <li>Image processing:<br/>Full-size printing/Fit to paper</li> </ul> | ok button                               |
|----------------------------------------------------------------------------------------------------|-----------------------------------------|
| <b>3</b> Select <b>I</b> . The graphics-processing settings are applied.                                                                                                    | Image processing ( ) Full-size printing |

|    | Cancel     |
|----|------------|
| OK | <br>Cancel |

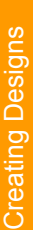

#### Text format settings

The font and size of the printed text can be changed.

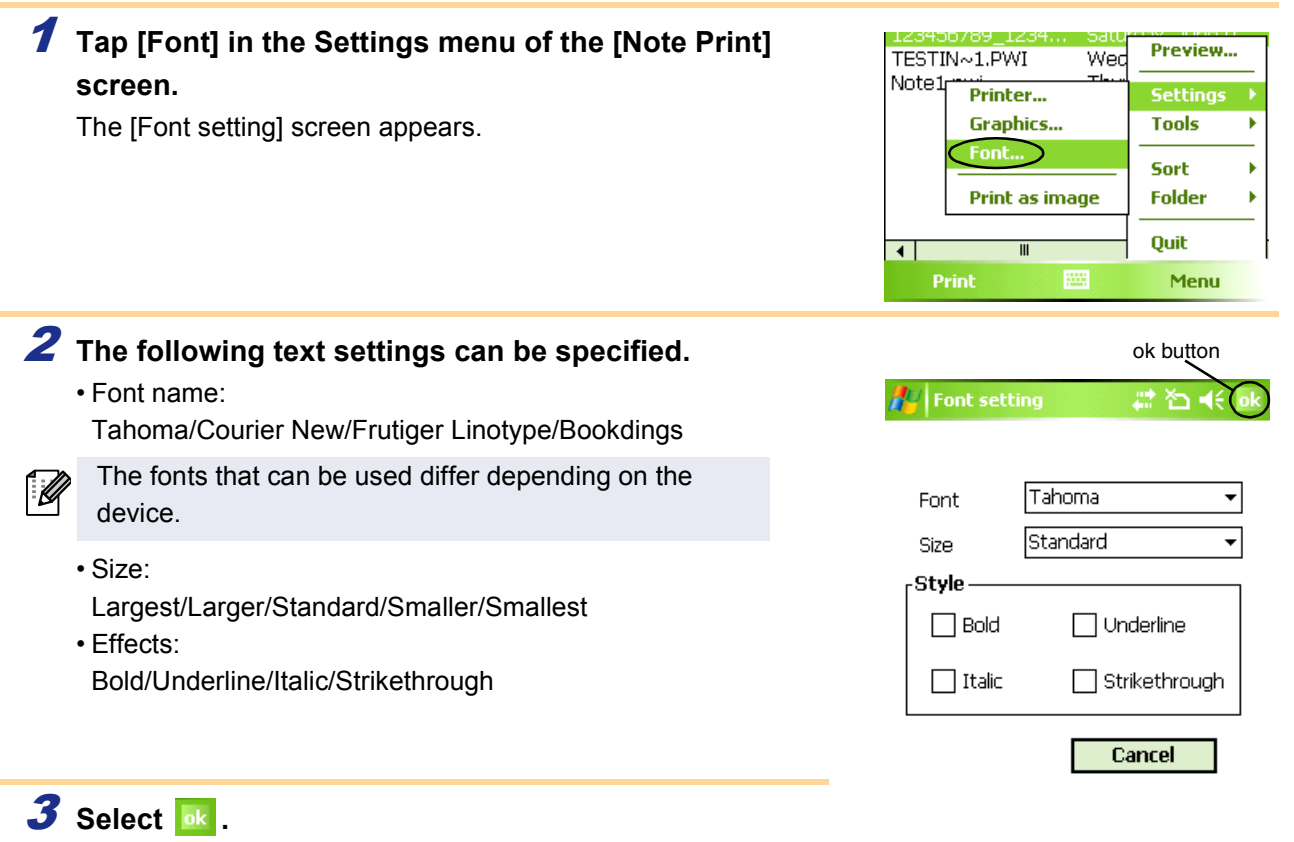

The text format settings are applied.

**Creating Designs** 

#### Schedule Print

Schedules saved with Calendar can be printed.

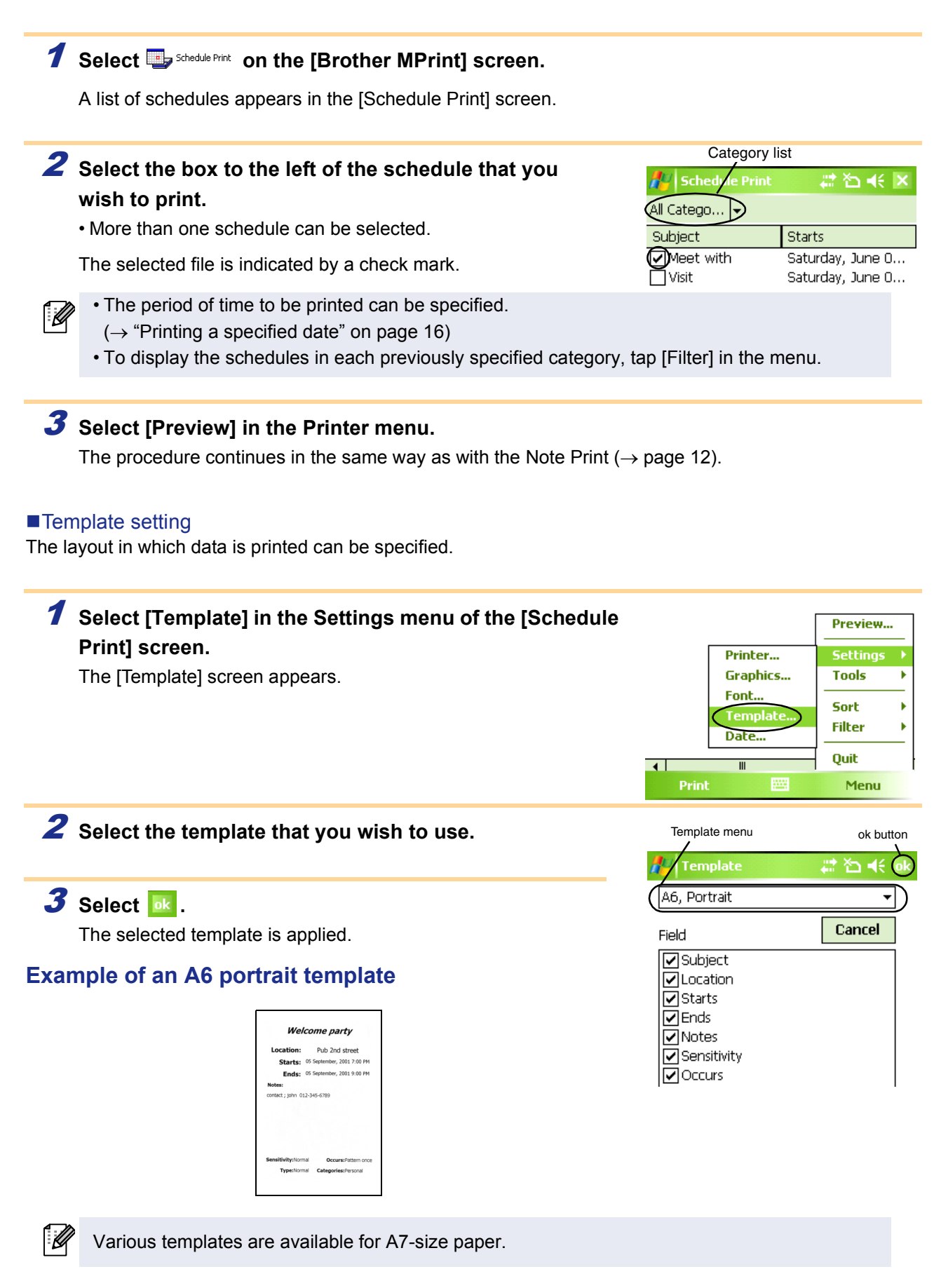

#### Printing a specified date

The period of time to be printed can be specified.

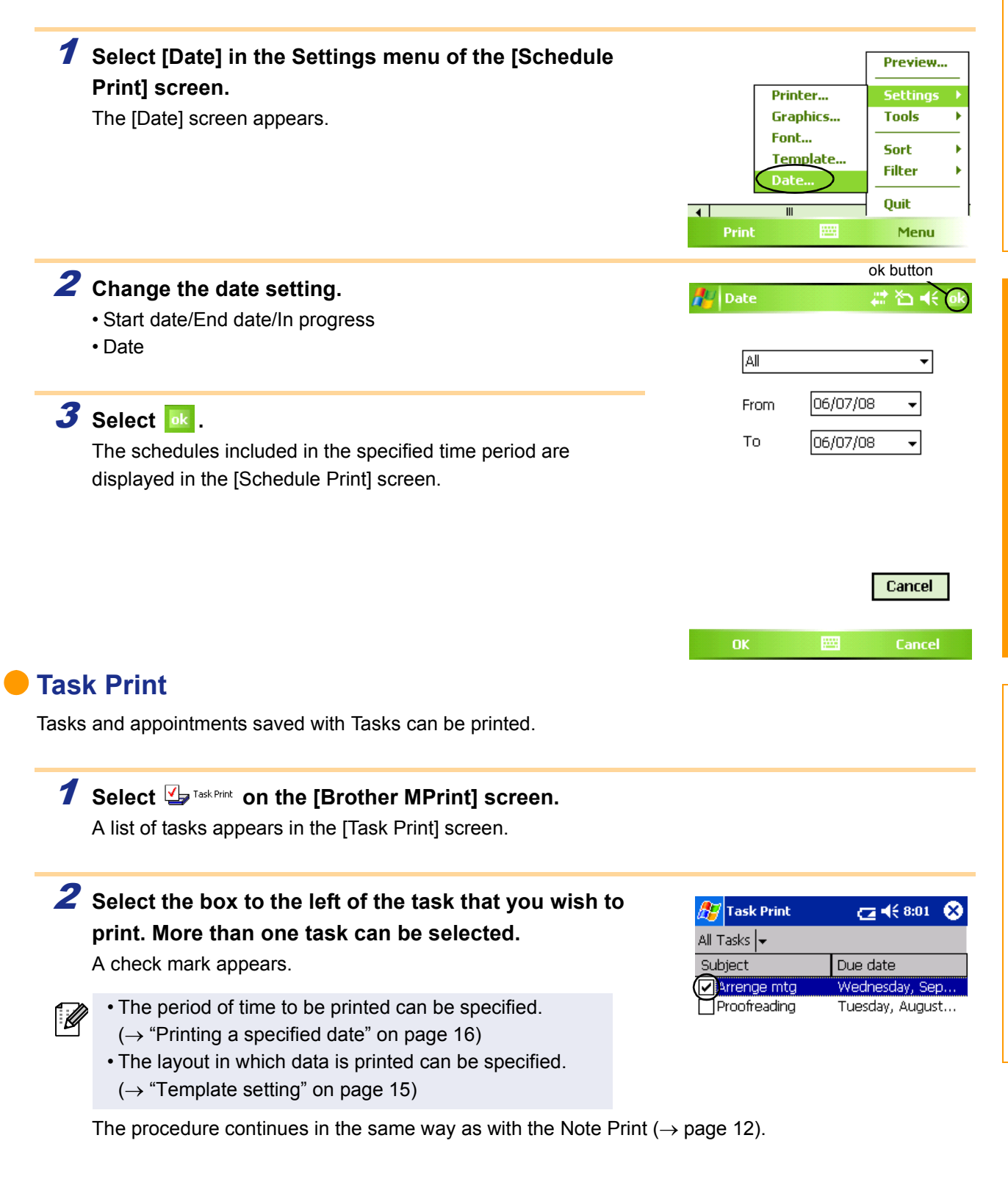

#### Contact Print

Names, address and telephone numbers saved with Contacts can be printed.

#### **1** Select 🖶 Contact Print on the [Brother MPrint] screen.

A list of contacts appears in the [Contact Print] screen.

### **2** Select the box to the left of the contact that you wish to print. More than one name can be selected.

A check mark appears.

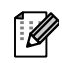

The layout in which data is printed can be specified. ( $\rightarrow$  "Template setting" on page 15)

The procedure continues in the same way as with the Note Print ( $\rightarrow$  page 12).

#### Clipboard Print

The images and text moved to the Clipboard can be printed.

The Clipboard is the name of the location where data that was cut or copied is stored.

#### **1** Select 🖳 Clipboard Print on the [Brother MPrint] screen.

The contents of the Clipboard appear in the [Clipboard Print] screen. The procedure continues in the same way as with the Note Print ( $\rightarrow$  page 12).

#### Screen Capture Print

The currently displayed screen of the Pocket PC can be printed.

#### **1** Select Screen Capture Print on the [Brother MPrint] screen.

A toolbar appears in the upper-right corner of the screen.

#### **2** Display the screen that you wish to print.

#### 3 Select Market on the toolbar.

The captured screen appears in the [Print preview] screen. The procedure continues in the same way as with the Note Print ( $\rightarrow$  page 12).

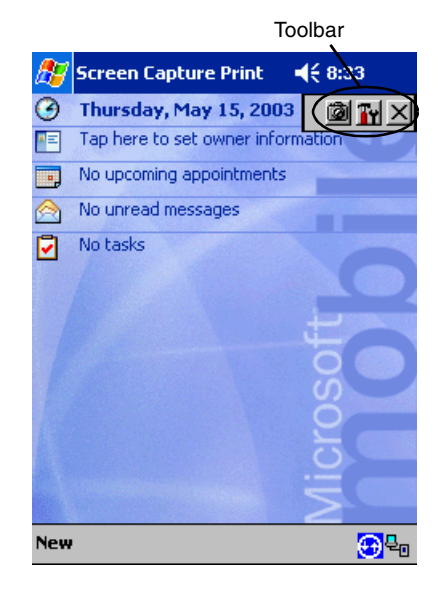

| _ |
|---|
|   |
|   |
|   |
|   |
|   |
|   |
|   |
|   |
|   |
|   |
|   |
|   |
|   |
|   |
|   |
|   |
|   |
|   |
|   |
|   |
|   |
|   |
|   |
|   |
|   |
|   |
|   |
|   |
|   |
|   |
|   |
|   |
|   |
|   |
|   |
|   |
|   |
|   |

duction

Brother Industri... Brother Industrie...

★ 8:12

Company

🚰 Contact Print

AAA Factories Co.

All Contac... 🗸

Name

#### Screen capture print settings

The time until the data is imported and the size of the captured area can be specified.

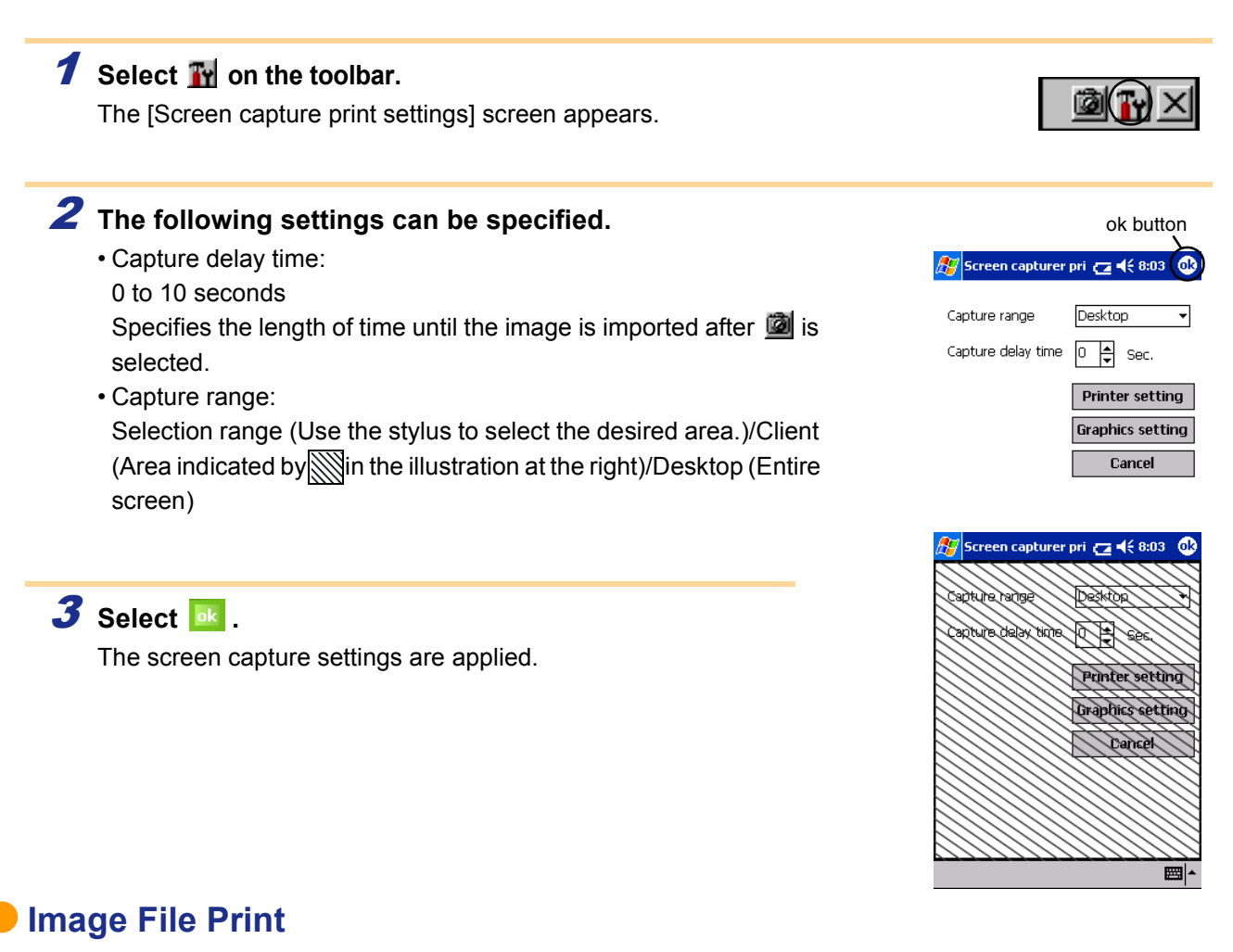

Saved image files (in BMP, JPEG or PNG format) can be printed.

#### **1** Select Select reprint on the [Brother MPrint] screen.

The [Image File Print] screen appears.

### 2 Tap the image file that you wish to print. Only one file can be selected.

The selected file is highlighted.

#### 3 Select 🔤 .

The [Print preview] screen appears. The procedure continues in the same way as with the Note Print ( $\rightarrow$  page 12).

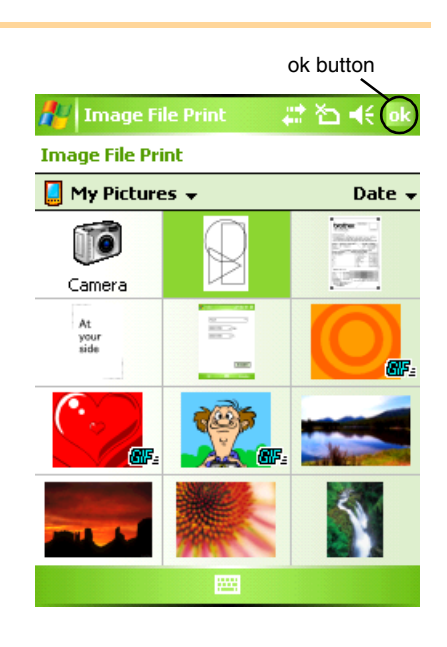

### Appendix

#### E-mail Print

Saved e-mails can be printed.

#### **1** Select 🖵 E-mail Print on the [Brother MPrint] screen.

A list of e-mails appears in the [Email Print] screen.

### **2** Select the e-mail that you wish to print. Only one e-mail can be selected.

The selected e-mail is highlighted.

The layout in which data is printed can be specified. ( $\rightarrow$  "Template setting" on page 15)

The procedure continues in the same way as with the Note Print ( $\rightarrow$  page 12).

| 🎊 Email Print | <b>4</b> € 6:00 🚫 |
|---------------|-------------------|
| Outbox 🗸      | All 🔫             |
| То            | Subject           |
| brother       | Meeting           |

### **Changing Printer Settings**

The following settings for this printer can be specified through the printer driver on a Windows<sup>®</sup> PC, or using the MPrint Utility on a Windows Mobile<sup>®</sup> device.

- Auto power-off time
- Print command setting (default)
- Auto sleep time
- Auto sleep/power-off time
- Power-saving setting
- Device name
- Pass key (PIN code)
- Communications Security Settings

#### Changing the settings

#### ■Windows<sup>®</sup> PC:

**1** Click the [Start] button, and then click [Printers and Faxes].

2 Right-click Brother MW-145BT

A menu appears.

**3** Select [Properties].

**4** Click [Device Settings] tab and click Properties button on [Utility...].

The [Brother MW-XXX Utility] screen appears.

**5** Change the settings referring to "Setting Items" on pages 21 to 22.

**6** Click [Close] button to complete the setting changes. The [Brother MW-XXX Utility] screen will close.

#### ■Windows Mobile<sup>®</sup> device:

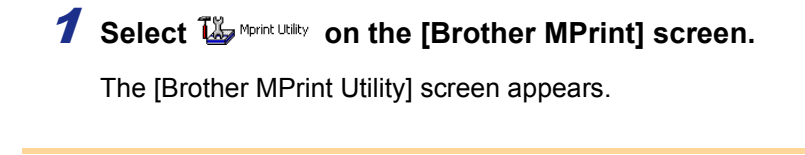

**2** Change the settings referring to "Setting Items" on pages 21 to 22.

**3** Select the **button to complete the setting changes.** The MPrint Utility will close.

The screens may vary depending on the model. The following is the example for the MPrint Utility on a Windows Mobile<sup>®</sup> device.

#### Setting Items

#### General

#### ① Auto power-off time

The length of time [auto power-off time] until the printer automatically powers off can be specified. If "0" is specified, the printer will not automatically power off.

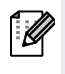

The available parameters differ depending on the printer model being used.

#### ② Print command setting (default)

You can select the default print setting, from 3 options, "ESC/P", "Raster" and "P-touch Template". You should not need to change this setting. "ESC/P" is selected by default, although "Raster" will be automatically chosen by the Brother mobile printing software when appropriate.

#### Bluetooth (1)

#### ③ Auto sleep time

When the Bluetooth switch is set to ON, the length of time [auto sleep time] until the printer automatically enters the sleep mode can be specified.

④ Auto sleep/power-off time

When the Bluetooth switch is set to ON, the length of time [auto sleep/power-off time] until the printer powers off after entering the sleep mode can be specified. If "0" is specified for the auto sleep time, the unit will not enter the sleep mode.

5 Power-saving setting

The power-saving setting can be specified.

#### Bluetooth (2)

6 Device name

The device name can be changed.

Specify a name that contains 1-12 alphanumeric characters.

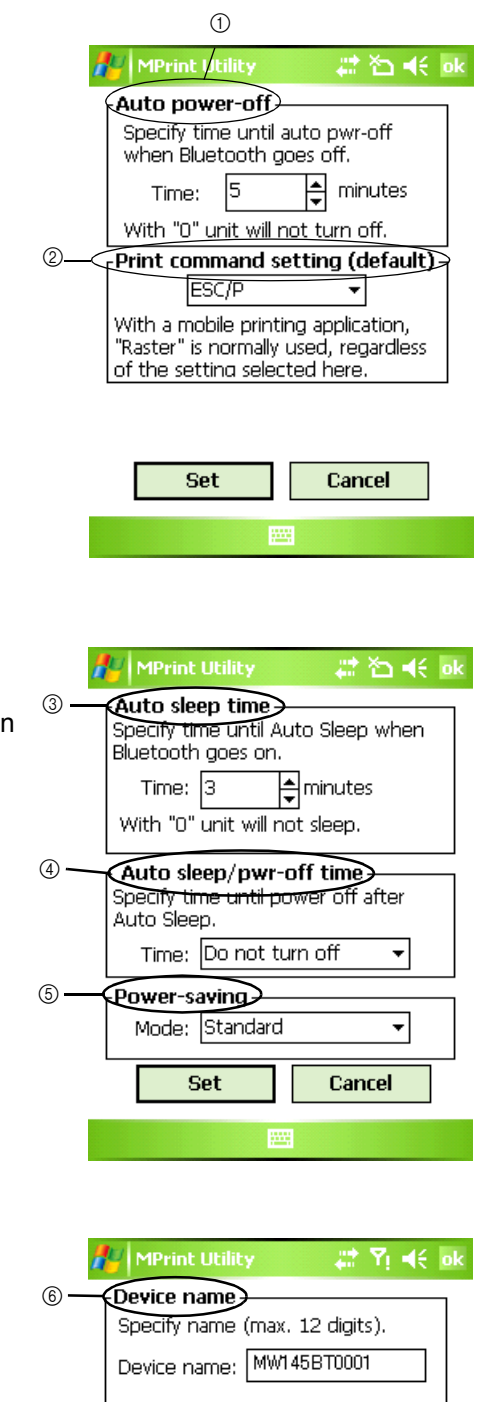

| Set | Cancel |  |
|-----|--------|--|
|     |        |  |

#### Bluetooth (3)

ſØ

 ⑦ Communications Security Settings
 Select required communications security settings.
 Specify a four to sixteen digit alphanumeric code only if "PIN code: Enable" has been selected.
 Select whether or not to enable Secure Simple Pairing.

> Secure Simple Pairing (SSP) is a feature for establishing a connection via Bluetooth ver. 2.1 without entering a PIN code. Between SSP-compatible devices, it is not necessary to enter the PIN code for establishing a connection with a Bluetooth device. However, security is not particularly high since there are no limitations on compatible devices establishing a connection. To prohibit printing by others, select "Disable". In addition, devices incompatible with SSP or where SSP is disabled will require pairing with PIN codes specified and encryption enabled.

| 1   | MPrint Utility 💿 🤹 灯 📢 ok                                                                   |
|-----|---------------------------------------------------------------------------------------------|
| 7   | Communications Security Settings                                                            |
|     | Select required communication<br>security settings.                                         |
|     | PIN code: 🖌 Enable 🛛 ****                                                                   |
|     | Type in a 4 to 16 digit alphanumeric<br>code. (This alphanumeric code is<br>case-sensitive) |
|     | Secure Simple Pairing (SSP) Settings   Enable  Disable  Encryption                          |
| 8 — | Accessiblity                                                                                |
|     | Other Bluetooth devices can discover the MPrint.                                            |
|     | Set Cancel                                                                                  |
|     |                                                                                             |
|     |                                                                                             |

#### ⑧ Accessibility

Select whether or not to search from another device.

Select this setting from the computer when the printer cannot be found.

### Appendix

### Printing directly from other applications

You can use this machine to print directly from most Windows® applications, by installing the printer driver.

### Setting the Printer Driver

In the following steps, you will see XX-XXXX. Read "XX-XXXX" as your printer name. The printer names in the following screens may differ from your printer name.

The screens may vary depending on the model. The following is the example for Windows Vista<sup>®</sup>.

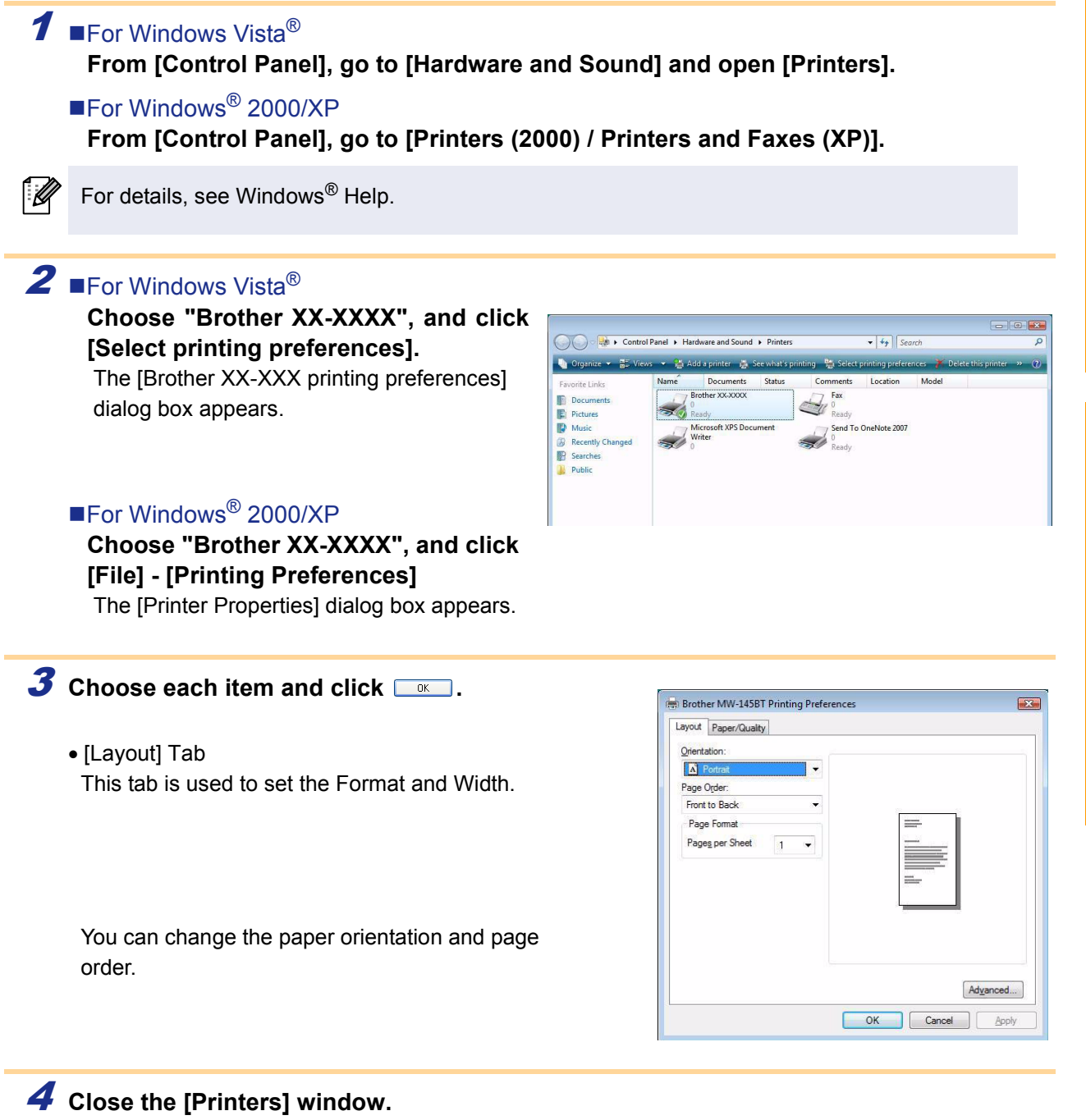

#### Printing from other applications

We will use Microsoft® Word 2007 as an example.

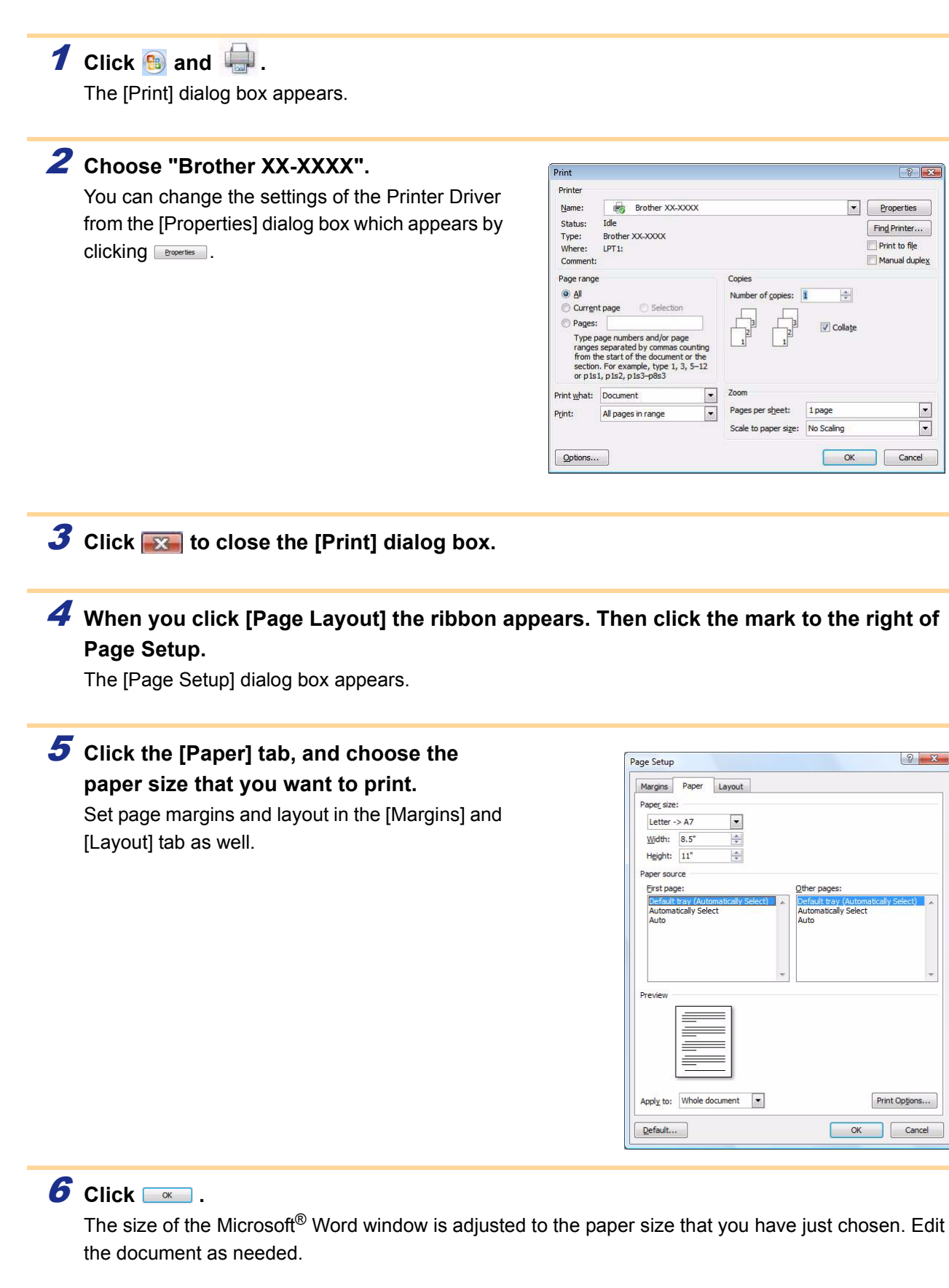

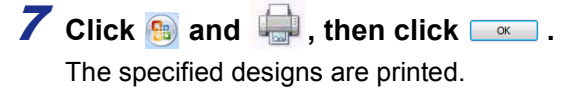

Appendix

**Creating Designs** 

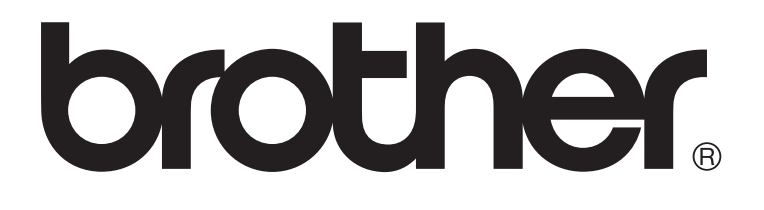